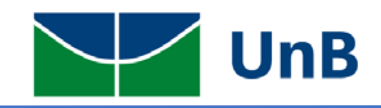

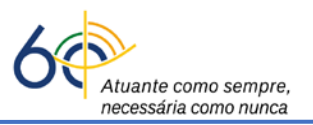

## Instruções para <u>Matrícula</u> na Atividade Integradora de Formação (Monitoria) no Sistema Integrado de Gerenciamento de Atividades Acadêmicas (SIGAA)

Atenção: A matrícula em monitoria somente poderá ser realizada pelos(as) <u>Coordenadores(as) de</u> <u>Graduação dos respectivos cursos</u> dos(as) discentes selecionados(as).

É importante que os(as) professores(as) sejam orientados(as) a mencionar, além do nome e/ou matrícula, o curso dos(as) discentes selecionados(as) como monitores(as), quando forem enviar a lista para os(as) Coordenadores(as) de Cursos de Graduação.

 O(A) Coordenador(a) deverá acessar o sistema SIGAA e clicar no módulo "*Portal do Coordenador de* <u>Graduação</u>".

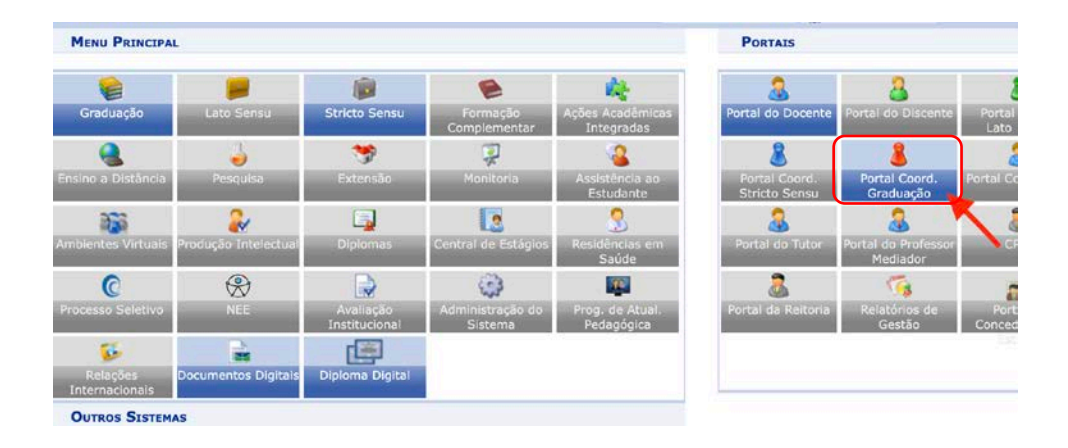

 Ao entrar no portal, selecionar a opção: Atividades → Atividades Específicas → Matricular, como ilustrado na figura abaixo.

| UnB - SIGA                       | AA - Sistema Integrado de Gestão de Atividades Acadêmicas A+ A- Por                                                                                                    |
|----------------------------------|----------------------------------------------------------------------------------------------------|
| Kulhava Kassie<br>COORD. DE ACOI | Alterar vínculo     Semestre atual: 2021.2     Image: Módulo Construction of the second second secon |
| Atrículas                        | 🚓 Atividades 🐉 Aluno                                                                                                    |
| Não há no                        | Atividades Específicas       Image: Matricular         Trabalho de Fim de Curso       Image: Consolidar Matrículas         Alterar Atividades de TCC/Estágio/Orientação Individual       Image: Walidar         Image: Orientações de Atividades       Excluir                                                                                                    |
| TRANCAMENTO<br>Não há tranca     | Solicitar Cadastro de Atividade Minhas Solicitações de Cadastro de Atividade amentos pendentes                                                                                                    |

Será aberta uma janela onde deverá ser inserido o nome ou matrícula do(a) discente selecionado(a) como monitor(a). Em seguida, clicar na opção "*Buscar*", quando então aparecerá o nome do(a) discente, como ilustrado na figura abaixo.

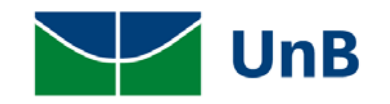

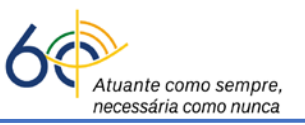

| SIG/             | A - Sister                     | ma Integrado de Gestão de Ati | vidades Acadêmicas        | A+ A-        | Portal Públic               | :o Ajuda? Tem     | po de Sessão: 00:40 |
|------------------|--------------------------------|-------------------------------|---------------------------|--------------|-----------------------------|-------------------|---------------------|
| Kassie<br>DE ACO | Alterar vínculo<br>MPANHAMENTO | ACADEMICO (11.01.06.01.01)    | Semestre atua             | il: 2021.2   | 🎒 Módulos<br>😋 Menu Docente | 付 Caixa Postal    | 🍗 Abrir Cham        |
| rículas          | Atividades                     | 🐉 Aluno  🚠 Turmas 🗋 Relatório | s 🔍 Consultas 🚺 Estágio ! | Página WE    | 3 🥔 Relações Intern         | acionais 🚺 Outros |                     |
| AL DO            | COORDENADO                     | R > REGISTRO DE ATIVIDADE A   | CADÊMICA ESPECÍFICA       |              |                             |                   |                     |
|                  |                                |                               | Buscar Disci              | ENTE         |                             |                   |                     |
|                  |                                | Matrícula:                    | 180127586                 |              |                             |                   |                     |
|                  |                                | CPF:                          |                           |              |                             |                   |                     |
|                  |                                | Nome do Discente:             |                           |              |                             |                   |                     |
|                  |                                | Curs                          | : BIOTECNOLOGIA/ICB - Ba  | charel - D   |                             |                   |                     |
|                  |                                |                               | Buscar Canc               | elar         |                             |                   |                     |
|                  |                                | a                             | : Visualizar Detalhes 🛛 🎯 | : Selecionar | Discente                    |                   |                     |
|                  |                                |                               | SELECIONE ABAIXO O D      | ISCENTE (1)  |                             |                   |                     |
|                  | Matrícula                      | Aluno                         |                           |              |                             | Nome Social       | Status              |
| D                |                                |                               |                           |              |                             |                   |                     |
|                  | 180127586                      | Mateus Meira dos Santos       |                           |              |                             | Não               | ATIVO               |

Observar se o(a) discente está com matrícula ativa no SIGAA (destaque em vermelho na figura acima). Para fazer a matrícula na Atividade Integradora de Formação (Monitoria), clicar no Círculo verde com a seta (destaque na figura acima em verde  $\circ$ ), localizado à direita do <u>status</u> do(a) discente, para que seja aberta uma nova janela.

4) Na opção atividade, digitar o nome da Monitoria para qual o(a) discente foi selecionado(a). Caso haja mais de uma disciplina com nomes semelhantes, aparecerão as várias opções. Escolha a Monitoria adequada e clique no círculo verde com a seta (♥), localizado à direita do nome da Monitoria.

|                                                              |                                 | Doutel Dúblice        | Aluda 2            | A A A A A CATE        |
|--------------------------------------------------------------|---------------------------------|-----------------------|--------------------|-----------------------|
| UNB - SIGAA - Sistema Integrado de Gestão de Atividades      | Acadêmicas A+ A                 |                       | Ajuda? Tempo       | de Sessão: 00:40 SAIR |
| Kulhava Kassie Alterar vínculo                               | Semestre atual: 2021.2          | 🮯 Módulos             | 🍏 Caixa Postal     | 🏷 Abrir Chamado       |
| COOKD. DE ACOMPANHAMENTO ACADEMICO (11.01.00.01.01)          |                                 | 😋 Menu Docente        | 🔗 Alterar senha    |                       |
| 😹 Matrículas 🚓 Atividades 🐉 Aluno 🚠 Turmas 🗋 Relatórios 🔍 Co | nsultas [ 🖪 Estágio 📑 Página WE | B 🥔 Relações Internad | cionais 🚺 Outros   |                       |
| PORTAL DO COORDENADOR > MATRÍCULA EM ATIVIDADE > SELEC       | ÃO DA ATIVIDADE ACADÊMICA       | ESPECÍFICA            |                    |                       |
|                                                              |                                 |                       |                    |                       |
| Matrícula: 180127586                                         |                                 |                       |                    |                       |
| Discente: Mateus Meira dos Santos                            |                                 |                       |                    |                       |
| Curso: BIOTECNOLOGIA/ICB - Bacharel - Presence               | ial - D - 20111                 |                       |                    |                       |
| Status: ATIVO                                                |                                 |                       |                    |                       |
| Tipo: REGULAR                                                |                                 |                       |                    |                       |
| SELECTORE                                                    | A CRITÉRIOS DE RUSCA DAS A      | TIVIDADEC             |                    |                       |
|                                                              | IS CRITERIOS DE BUSCA DAS A     | TIVIDADES             |                    |                       |
| Departamento: SELECIONE                                      |                                 |                       | ~                  |                       |
| Atividade: monitoria em microbiologia                        |                                 |                       |                    |                       |
| Tipo de Atividade: SELECIONE                                 | ~                               |                       |                    |                       |
| Buscar Atividade                                             | es < Selecionar Outro Discer    | te Cancelar           |                    |                       |
|                                                              |                                 |                       |                    |                       |
|                                                              | Selecionar Atividade            |                       |                    |                       |
| SELECIO                                                      | NE UMA DAS ATIVIDADES ABAIX     | o (2)                 |                    |                       |
| Atividade Tipo                                               |                                 | Forma de Particip     | pação              | СН                    |
| CEL0142 - MONITORIA EM MICROBIOLOGIA ATIVIDADE               | INTEGRADORA DE FORMAÇÃO         | ATIVIDADE DE ORI      | ENTAÇÃO INDIVIDUAL | 30h 🌍                 |
| CEL0132 - MONITORIA EM MICROBIOLOGIA BASICA ATIVIDADE        | INTEGRADORA DE FORMAÇÃO         | ATIVIDADE DE ORI      | ENTAÇÃO INDIVIDUAL | 30h 🌍                 |
|                                                              |                                 |                       |                    |                       |

5) Será aberta uma janela onde deverá ser inserido o semestre vigente na janela "<u>Ano-Período</u>" e o nome do "<u>Orientador(a)</u>", que é o(a) professor(a) responsável pela disciplina que será alvo da Monitoria. Então clicar na opção "<u>Próximo Passo</u>".

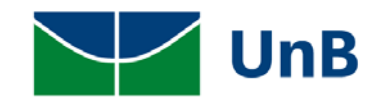

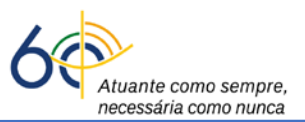

| - SIG             | AA - Siste      | ma Integrado de G   | estão de Atividad    | es Acadêmicas     |                | A+ A-    | Portal Públic    | o Aju     | da? Temp   | o de Sessão: 00:40 |
|-------------------|-----------------|---------------------|----------------------|-------------------|----------------|----------|------------------|-----------|------------|--------------------|
| va Kassie         | Alterar vínculo |                     |                      | Semes             | tre atual: 202 | 1.2 🧃    | Módulos          | 🍏 Caixa   | Postal     | 🍗 Abrir Chamae     |
| J. DE ACO         | MPANHAMENIC     | ACADEMICO (11.01.0  | 5.01.01)             |                   |                | -        | Menu Docente     | 👷 Altera  | ar senha   |                    |
| <i>Natrículas</i> | Atividades      | 🐉 Aluno   🔒 Turmas  | Relatórios 🔍         | Consultas  🚺 Es   | tágio 🛛 🔍 Pági | na WEB   | Relações Interna | cionais 🕻 | Outros     |                    |
| RTAL DO           | COORDENADO      | DR > MATRÍCULA EM   | ATIVIDADE > RE       | GISTRO DA ATIV    | IDADE          |          |                  |           |            |                    |
|                   | Matrícula:      | 180127586           |                      |                   |                |          |                  |           |            |                    |
|                   | Discente:       | Mateus Meira dos Sa | ntos                 |                   |                |          |                  |           |            |                    |
|                   | Curso:          | BIOTECNOLOGIA/IC    | 3 - Bacharel - Prese | encial - D - 2011 | 1              |          |                  |           |            |                    |
|                   | Status:         | ATIVO               |                      |                   |                |          |                  |           |            |                    |
|                   | Tipo:           | REGULAR             |                      |                   |                |          |                  |           |            |                    |
|                   |                 |                     | INFORME              | DS DETALHES D     | O REGISTRO     | DA AT    | IVIDADE          |           |            |                    |
|                   |                 | Atividade           | : CEL0142 - MONIT    | ORIA EM MICRO     | BIOLOGIA - 3   | 30h      |                  |           |            |                    |
|                   |                 | Tipo da Atividade   | ATIVIDADE INTEG      | GRADORA DE FO     | RMAÇÃO         |          |                  |           |            |                    |
|                   | Carga Hor       | ária de Orientação  | :0 h                 |                   |                |          |                  |           |            |                    |
|                   |                 | Ano-Período:        | 2022 -               |                   |                |          |                  |           |            |                    |
|                   |                 |                     | Todos da             | UnB               | ) Son          | nente da | minha unidade    | 0         | Somente ex | kternos            |
|                   |                 | Orientador:         |                      |                   |                |          |                  |           | ]          |                    |
|                   |                 |                     | << Selecionar        | Outra Atividade   | Cancelar       | Próxin   | no Passo >>      |           |            |                    |
|                   |                 |                     |                      | Campos de pree    | nchimento obri | gatório. |                  |           |            |                    |

 Será aberta uma janela onde o(a) Coordenador(a) deverá inserir sua senha (a mesma usada para acessar o SIGAA) e clicar na opção "<u>Confirmar</u>".

| - SIGAA -                          | Sistema Integrado de Gestão de Atividades Acad                                                                                               | lêmicas A+                                                    | A-   Portal Públic          | co   Ajuda?   Temp             | oo de Sessão: 00:40 S |
|------------------------------------|----------------------------------------------------------------------------------------------------|---------------------------------------------------------------|-----------------------------|--------------------------------|-----------------------|
| va Kassie Altera<br>D. DE ACOMPANH | r vínculo<br>AMENTO ACADEMICO (11.01.06.01.01)                                                                                               | Semestre atual: 2021.2                                        | 🎯 Módulos<br>🛫 Menu Docente | 付 Caixa Postal 🧖 Alterar senha | 🍃 Abrir Chamad        |
| Matrículas  🍰 Ativ                 | vidades 🐉 Aluno   Harmas 🗋 Relatórios 🔍 Consulta                                                                                             | s [ 🙍 Estágio 🛛 💷 Página V                                    | /EB 🥔 Relações Intern       | acionais 🚺 Outros              |                       |
| RTAL DO COOR                       | DENADOR > MATRÍCULA EM ATIVIDADE > CONFIRMAÇ                                                                                                 | ĂO                                                            |                             |                                |                       |
| Matr<br>Disc<br>C<br>St            | rícula: 180127586<br>cente: Mateus Meira dos Santos<br>Curso: BIOTECNOLOGIA/ICB - Bacharel - Presencial - I<br>tatus: ATIVO<br>Tipo: REGULAR | D - 20111                                                     |                             |                                |                       |
|                                    | D                                                                                                    | ADOS DO <b>R</b> egistro                                      |                             |                                |                       |
|                                    | Atividade: CEL0142 - MONITO<br>Tipo da Atividade: ATIVIDADE INTEGR<br>Ano-Período: 2021.2<br>Orientador(es): Kulhava Kassie - 01             | RIA EM MICROBIOLOGIA<br>ADORA DE FORMAÇÃO<br>n - (Orientador) |                             |                                |                       |
| _                                  | Confirme Sua Senha<br>Senha: *<br>Confirmar                                                                                                  | Alterar Dados Informados                                      | Cancelar                    | <u>]</u>                       | _                     |

Ao confirmar, aparecerá uma janela com a notificação de que a matrícula foi efetivada com sucesso.
 Caso haja outros discentes a serem matriculados nessa mesma Monitoria, basta clicar na opção
 "<u>Selecionar outro Discente</u>" e repetir os passos descritos anteriormente.

|                       | culo                 |                            | Semestre atual:     | 2021.2     | Módulos              | 🍏 Caixa Postal       | 🏷 Abrir Chamado   |
|-----------------------|----------------------|----------------------------|---------------------|------------|----------------------|----------------------|-------------------|
| COORD. DE ACOMPANHAME | NTO ACADEMICO (11.01 | .06.01.01)                 |                     |            | Menu Docente         | 🤗 Alterar senha      |                   |
|                       |                      |                            |                     |            |                      |                      |                   |
| • Matrícula           | em Atividade para C  | EL0142 - MONITORIA EM      | M MICROBIOLOGI      | A do(a) al | uno(a) Mateus Mei    | ra dos Santos reali: | zada com sucesso! |
|                       |                      | 0.00                       | area 1              |            | -                    |                      | (x) fechar mensag |
| Ativida 🖓 Matrículas  | des 🐉 Aluno   📩 Turn | nas 📋 Relatórios 🔍 Consu   | iltas [ 🙎 Estágio 💷 | Página WEE | 🛛 🎱 Relações Interna | cionais 🚺 Outros     |                   |
| PORTAL DO COORDEN     | ADOR > MATRÍCULA     | EM ATIVIDADE > CONFIRM     | IAÇÃO               |            |                      |                      |                   |
|                       |                      |                            |                     |            |                      |                      |                   |
| Matrícu               | la: 180127586        |                            |                     |            |                      |                      |                   |
| Discen                | te: Mateus Meira dos | Santos                     |                     |            |                      |                      |                   |
| Cur                   | so: BIOTECNOLOGIA/   | CB - Bacharel - Presencial | - D - 20111         |            |                      |                      |                   |
| State                 | us: ATIVO            |                            |                     |            |                      |                      |                   |
| Tij                   | o: REGULAR           |                            |                     |            |                      |                      |                   |
|                       |                      |                            |                     |            |                      |                      |                   |
|                       |                      |                            | DADOS DO REGIS      | TRO        |                      |                      |                   |
|                       | A                    | tividade: CEL0142 - MONI   | TORIA EM MICROBI    | OLOGIA     |                      |                      |                   |
|                       | Tipo da A            | tividade: ATIVIDADE INTE   | GRADORA DE FORM     | IAÇÃO      |                      |                      |                   |
|                       | Ano-                 | Período: 2021.2            |                     |            |                      |                      |                   |
|                       | Orienta              | dor(es): Kulhava Kassie -  | 0h - (Orientador)   |            |                      |                      |                   |
|                       |                      | << Selecionar outro Disc   | ente << Utilizar    | o mesmo D  | scente Cancelar      |                      |                   |
|                       |                      |                            |                     |            |                      |                      |                   |

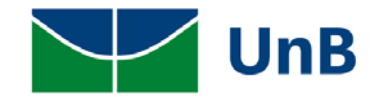

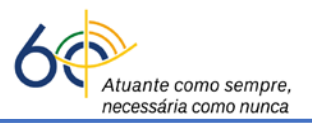

8) A atividade integradora de formação (Monitoria) tem como pré-requisito a disciplina alvo. Por exemplo: a <u>Monitoria em Cálculo 1</u> tem como pré-requisito a disciplina Cálculo 1. Se o discente selecionado não tiver cursado a disciplina alvo da monitoria, sua matrícula não será efetivada e o sistema apresentará uma notificação, como ilustrada na figura abaixo.

| UnB - SIGAA - Sistema Integrado de Gestão de Atividad                                            | es Acadêmicas A+                                           | A-   Portal Públic          | co   Ajuda?   Tem                | po de Sessão: 00:40 |
|--------------------------------------------------------------------------------------------------|------------------------------------------------------------|-----------------------------|----------------------------------|---------------------|
| Kulhava Kassie Alterar vínculo<br>COORD. DE ACOMPANHAMENTO ACADEMICO (11.01.06.01.01)            | Semestre atual: 2021.2                                     | 🎯 Módulos<br>😋 Menu Docente | 鲹 Caixa Postal 🁮 🧖 Alterar senha | 🏷 Abrir Chama       |
| • O Discente 180136399 - Eduardo Saraiva Barra n<br>MICROBIOLOGIA BASICA, pois não possui os pré | ão pode cursar ou integralizar<br>-requisitos necessários. | o componente CELO           | 132 - MONITORIA E                | EM                  |
| 😹 Matrículas 🚓 Atividades 🐉 Aluno 🚠 Turmas 🗋 Relatórios 🔍                                        | Consultas [ Estágio 💷 Página W                             | EB 🥔 Relações Intern        | acionais 🚺 Outros                | (x) rechar mer      |
| Portal do Coordenador > Matrícula em Atividade > Co                                              | NFIRMAÇÃO                                                  |                             |                                  |                     |
| Matrícula: 180136399                                                                             |                                                            |                             |                                  |                     |
| Discente: Eduardo Saraiva Barra                                                                  |                                                            |                             |                                  |                     |
| Curso: BIOTECNOLOGIA/ICB - Bacharel - Prese                                                      | encial - D - 20111                                         |                             |                                  |                     |
| Status: ATIVO                                                                                    |                                                            |                             |                                  |                     |
| Tipo: REGULAR                                                                                    |                                                            |                             |                                  |                     |
|                                                                                                  | Dunce no Browerse                                          |                             |                                  |                     |
| Atividade: CEL0132 - MONI                                                                        | TORIA EM MICROBIOLOGIA BASI                                | 20                          |                                  |                     |
| Tipo da Atividade: ATIVIDADE INTE                                                                | GRADORA DE EORMAÇÃO                                        | -n                          |                                  |                     |
| Ano-Período: 2021 2                                                                              | aloubolor be rollingho                                     |                             |                                  |                     |
| Orientador(es): Kulnig Javé Shir                                                                 | atsu - 0h - (Orientador)                                   |                             |                                  |                     |
|                                                                                                  | (                                                          |                             |                                  |                     |
| CONFIRME SUA                                                                                     | SENHA                                                      |                             |                                  |                     |
| Senha:                                                                                           | *                                                          |                             |                                  |                     |
|                                                                                                  |                                                            |                             |                                  |                     |
| Confirma                                                                                         | < Alterar Dados Informados                                 | Cancelar                    |                                  |                     |
|                                                                                                  | ,                                                          |                             |                                  |                     |

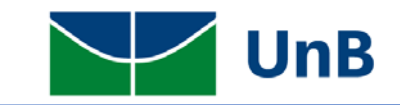

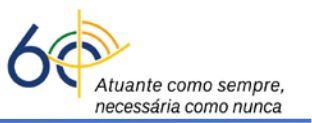

## Instruções para a <u>Exclusão</u> de Atividades Integradoras de Formação (Monitoria) no Sistema Integrado de Gerenciamento de Atividades Acadêmicas (SIGAA)

Atenção: A exclusão da atividade de monitoria somente poderá ser realizada pelos(as) <u>Coordenadores(as)</u> <u>de Graduação dos respectivos cursos</u> dos(as) discentes selecionados(as).

 O(A) Coordenador(a) deverá acessar o sistema SIGAA e clicar no módulo "*Portal do Coordenador de* <u>Graduação</u>".

| MENU PRINCIPA              | AL.                  |                            |                             |                                | PORTAIS                        |                                 |                |
|----------------------------|----------------------|----------------------------|-----------------------------|--------------------------------|--------------------------------|---------------------------------|----------------|
| 6                          | -                    | 1                          | 2                           | 14 C                           |                                | 8                               | 1              |
| Graduação                  | Lato Sensu           | Stricto Sensu              | Formação<br>Complementar    | Ações Acadêmicas<br>Integradas | Portal do Docente              | Portal do Discente              | Portal<br>Lato |
|                            | -                    | *                          | 2                           | a 🔒 🔒                          | 8                              | 8                               |                |
| Ensino a Distância         | Pesquisa             | Extensão                   | Monitoria                   | Assistência ao<br>Estudante    | Portal Coord.<br>Stricto Sensu | Portal Coord.<br>Graduação      | Portal Co      |
| 225                        | 2                    | <b>_</b>                   |                             | 3                              |                                | 3                               | 1              |
| Ambientes Virtuais         | Produção Intelectual | Diplomas                   | Central de Estágios         | Residências em<br>Saúde        | Portal do Tutor                | Portal do Professor<br>Mediador | C              |
| C                          | $\bigotimes$         |                            | 0                           |                                | 8                              | 5                               |                |
| Processo Seletivo          | NEE                  | Avaliação<br>Institucionai | Administração do<br>Sistema | Prog. de Atual.<br>Pedagógica  | Portal da Reitoria             | Relatórios de<br>Gestão         | Port<br>Conced |
| 5                          | 25                   |                            |                             |                                |                                |                                 |                |
| Relações<br>Internacionais | Documentos Digitais  | Diploma Digital            |                             |                                |                                |                                 |                |
| OUTROS SISTEM              | IAS                  |                            |                             |                                |                                |                                 |                |

2) Ao entrar no portal, selecionar a opção: Atividades → Atividades Específicas → Excluir, como ilustrado na figura abaixo.

| JnB - SIGAA - Sistema Integrado de Gestão de Atividades Aca                                                                                                    | dêmicas A+                                                |
|----------------------------------------------------------------------------------------------------|-----------------------------------------------------------|
| <b>Kulhava Kassie <i>Alterar vínculo</i><br/>COORD. DE ACOMPANHAMENTO ACADEMICO (11.01.06.01.01)</b>                                                                                                    | Semestre atual: 2021.2                                    |
| 🕞 Matrículas 🚓 Atividades 🐉 Aluno 🚠 Turmas 🗋 Relatórios 🔍 Consult                                                                                                    | as [ Estágio 🗉 Página V                                   |
| Não há no       Atividades Específicas       Image: Comparison of the comparison of the c | Matricular<br>Consolidar Matrículas<br>Validar<br>Excluir |
| RANCAMENTO                                                                                                    |                                                           |

 Será aberta uma janela onde deverá ser inserido o nome ou matrícula do(a) discente que está cursando a atividade de monitoria. Em seguida, clicar na opção "<u>Buscar</u>", quando então aparecerá o nome do(a) discente, como ilustrado na figura abaixo.

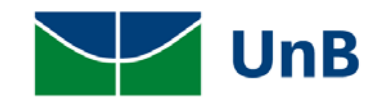

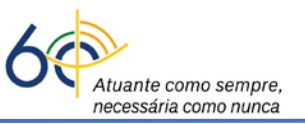

| SIG              | AA - Siste                     | ma Integrado de Gestão de Ativ | idades Acadêmicas         | A+ A         | - Portal Públic             | o Ajuda? Temp    | o de Sessão: 00:40 |
|------------------|--------------------------------|--------------------------------|---------------------------|--------------|-----------------------------|------------------|--------------------|
| Kassie<br>DE ACO | Alterar vínculo<br>MPANHAMENTO | ACADEMICO (11.01.06.01.01)     | Semestre a                | tual: 2021.2 | 🎯 Módulos<br>🛫 Menu Docente | 💕 Caixa Postal   | 🏷 Abrir Cham       |
| rículas          | 📸 Atividades                   | 🐉 Aluno  🔒 Turmas 🗋 Relatórios | 🔍 🔍 Consultas 🛛 🚺 Estágio | Página WE    | EB 🥔 Relações Interna       | cionais 🚺 Outros |                    |
| AL DO            | COORDENADO                     | R > REGISTRO DE ATIVIDADE AC   | ADÊMICA ESPECÍFICA        |              |                             |                  |                    |
|                  |                                |                                | Buscar Di                 | SCENTE       |                             |                  |                    |
|                  |                                | Matrícula:                     | 180127586                 |              |                             |                  |                    |
|                  |                                | CPF:                           |                           |              |                             |                  |                    |
|                  |                                | Nome do Discente:              |                           |              |                             |                  |                    |
|                  |                                | Curso                          | BIOTECNOLOGIA/ICB -       | Bacharel - D |                             |                  |                    |
|                  |                                |                                | Buscar Ca                 | incelar      |                             |                  |                    |
|                  |                                | a :];                          | Visualizar Detalhes       | Seleciona    | r Discente                  |                  |                    |
|                  |                                |                                | SELECIONE ABAIXO O        | DISCENTE (1  | )                           |                  |                    |
|                  | Matrícula                      | Aluno                          |                           |              |                             | Nome Social      | Status             |
| D                | 100127506                      | Mataua Maina das Cantos        |                           |              |                             | N#-              |                    |
|                  | 180127586                      | mateus meira dos Santos        |                           |              |                             | Nao              | ATIVO S            |

Para fazer a exclusão da Atividade de Monitoria, clicar no Círculo verde com a seta (으em destaque na figura acima), localizado à direita do <u>status</u> do(a) discente.

 4) Será aberta uma nova janela, com a lista de Atividades Integradoras de Formação que o(a) discente está cursando naquele semestre. Selecionar a Atividade de Monitoria a ser excluída e clicar na seta (©, indicada na Figura), para dar continuidade ao procedimento.

| Matricula: 180127586<br>Discente: Mateus Meira dos Santos<br>Curso: BIOTECNOLOGIA/ICB - Bacharel - Presencial - D - 20111<br>Status: ATIVO<br>Tipo: REGULAR<br>©: Selecionar Atividade |       |   |
|----------------------------------------------------------------------------------------------------|-------|---|
| Discente: Mateus Meira dos Santos<br>Curso: BIOTECNOLOGIA/ICB - Bacharel - Presencial - D - 20111<br>Status: ATIVO<br>Tipo: REGULAR<br>©: Selecionar Atividade                         |       |   |
| Curso: BIOTECNOLOGIA/ICB - Bacharel - Presencial - D - 20111<br>Status: ATIVO<br>Tipo: REGULAR<br>©: Selecionar Atividade                                                              |       |   |
| Status: ATIVO<br>Tipo: REGULAR<br>Image: Selecionar Atividade                                                                                                    |       |   |
| Tipo: REGULAR <a>Selecionar Atividade</a>                                                                                                    |       |   |
| Selecionar Atividade                                                                                                    |       |   |
|                                                                                                    |       |   |
| Esse discente possui 1 matrícula(s) em atividades acadêmicas específicas                                                                                                    |       | - |
| vidades P                                                                                                    | ríodo | ~ |
| .0142 - MONITORIA EM MICROBIOLOGIA - 30h 22                                                                                                    | 21.2  |   |

5) Será aberta uma janela onde aparecerá a notificação de que a atividade foi <u>EXCLUÍDA</u>. Essa ação deverá ser validada, colocando-se a senha (a mesma utilizada para entrar no SIGAA) e apertando o botão "*Confirmar*".

| Adricula. 10012/300                                          |
|--------------------------------------------------------------|
| Discente: Mateus Meira dos Santos                            |
| Curso: BIOTECNOLOGIA/ICB - Bacharel - Presencial - D - 20111 |
| Status: ATIVO                                                |
| Tipo: REGULAR                                                |
|                                                              |
| DADOS DO REGISTRO                                            |
| Atividade: CEL0142 - MONITORIA EM MICROBIOLOGIA              |
| Tipo da Atividade: ATIVIDADE INTEGRADORA DE FORMAÇÃO         |
| Ano-Período: 2021.2                                          |
| Orientador(es): Kulhava Kassie - 0h - (Orientador)           |
| Resultado: EXCLUÍDA                                          |
|                                                              |
| CONFIRME SUA SENHA                                           |
|                                                              |
|                                                              |

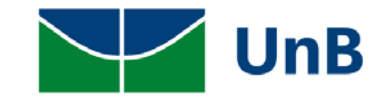

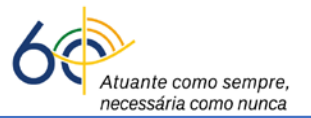

6) Será então aberta uma janela com a confirmação da exclusão da atividade de Monitoria.

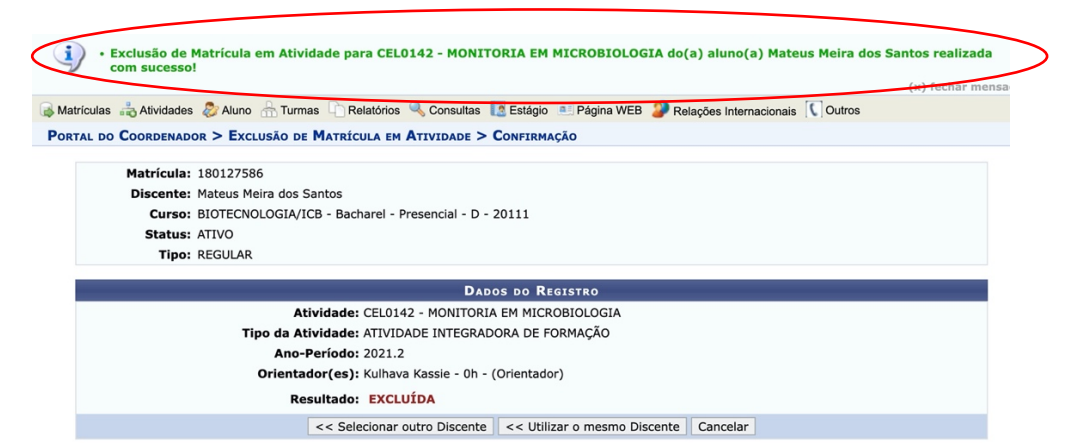

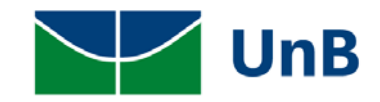

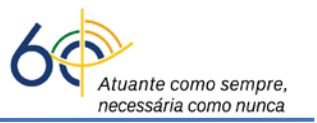

## Instruções para a <u>Alteração do(a) Orientador(a)</u> de Atividades Integradoras de Formação (incluindo a Monitoria) no Sistema Integrado de Gerenciamento de Atividades Acadêmicas (SIGAA)

**Atenção:** A alteração de orientação da qualquer atividade integradora de formação somente poderá ser realizada pelos(as) **Coordenadores(as) de Graduação dos respectivos cursos** dos(as) discentes.

 O(A) Coordenador(a) deverá acessar o sistema SIGAA e clicar no módulo "*Portal do Coordenador de* <u>Graduação</u>".

| MENU PRINCIPA              | iL.                  |                            |                             |                                | PORTAIS                        |                                 |                |
|----------------------------|----------------------|----------------------------|-----------------------------|--------------------------------|--------------------------------|---------------------------------|----------------|
| 6                          | -                    |                            |                             | 14-                            | 2                              | 8                               | 1              |
| Graduação                  | Lato Sensu           | Stricto Sensu              | Formação<br>Complementar    | Ações Acadêmicas<br>Integradas | Portal do Docente              | Portal do Discente              | Portal<br>Lato |
|                            |                      | <b>*</b>                   | 2                           | 2                              | 8                              | 8                               | 1              |
| Ensino a Distância         | Pesquisa             | Extensão                   | Monitoria                   | Assistência ao<br>Estudante    | Portal Coord.<br>Stricto Sensu | Portal Coord.<br>Graduação      | Portal Co      |
| 255                        | 2                    | <b>_</b>                   |                             | 3                              | 2                              | 3                               | 1              |
| Ambientes Virtuais         | Produção Intelectual | Diplomas                   | Central de Estágios         | Residências em<br>Saúde        | Portal do Tutor                | Portal do Professor<br>Mediador | CF             |
| C                          | $\bigotimes$         |                            | 0                           | <b>1</b>                       | 2                              | 5                               |                |
| Processo Seletivo          | NEE                  | Avaliação<br>Institucional | Administração do<br>Sistema | Prog. de Atual.<br>Pedagógica  | Portal da Reitoria             | Relatórios de<br>Gestão         | Port           |
| 5                          | 25                   |                            |                             |                                |                                |                                 |                |
| Relações<br>Internacionais | Documentos Digitais  | Diploma Digital            |                             |                                |                                |                                 |                |
| OUTROS SISTEM              | AS                   |                            |                             |                                |                                |                                 |                |

 Ao entrar no portal, selecionar a opção: Atividades → Alterar Atividades de TCC/Estágio/Orientação Individual", como ilustrado abaixo.

| Atrículas    | * | Atividades                | 🐉 Aluno      | 📥 Turmas     | Relatórios       | 🔍 Cons   | ultas | [ Está |
|--------------|---|---------------------------|--------------|--------------|------------------|----------|-------|--------|
|              |   | Atividades                | Específicas  | 5            |                  | •        |       |        |
| Não há no    |   | Trabalho d                | e Fim de C   | urso         |                  | •        |       |        |
|              |   | Alterar Ativ              | ridades de 1 | FCC/Estágio/ | Orientação Indiv | ridual 🔶 |       |        |
|              |   | Orientações de Atividades |              |              |                  |          |       |        |
|              | - | Solicitar Ca              | adastro de / | Atividade    |                  |          |       |        |
| TRANCAMENTO  |   | Minhas So                 | licitações d | e Cadastro d | e Atividade      |          |       |        |
| Não bá turne | - | whee weed                 | lantes       |              |                  |          |       |        |

 Será aberta uma janela onde deverá ser inserido o nome ou matrícula do(a) discente que está cursando a atividade de monitoria. Em seguida, clicar na opção "<u>Buscar</u>", quando então aparecerá o nome do(a) discente, como ilustrado na figura abaixo.

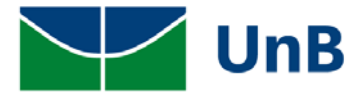

| Un                      | B                            |                                                                   | С           | Atuan<br>neces: | te como sempl<br>sária como nune |
|-------------------------|------------------------------|-------------------------------------------------------------------|-------------|-----------------|----------------------------------|
| 🗟 Matrículas 🚔 Atividad | es 🐉 Aluno 🔒 Turmas 🗋 Relató | rios 🔍 Consultas [ Estágio 📧 Página WEB 🌮 Relações Internacionais | C Outros    |                 |                                  |
| PORTAL DO COORDENA      | DOR > REGISTRO DE ATIVIDADE  | Acadêmica Específica                                              |             |                 |                                  |
|                         |                              | Buscar Discente                                                   |             |                 |                                  |
|                         | Matrícula:                   |                                                                   |             |                 |                                  |
|                         | CPF:                         |                                                                   |             |                 |                                  |
|                         | Nome do Discente:            | mateus meira dos santos                                           |             |                 |                                  |
|                         | Cui                          | so: BIOTECNOLOGIA/ICB - Bacharel - D                              |             |                 |                                  |
|                         |                              | Buscar                                                            |             |                 |                                  |
|                         | l.                           | 🗉: Visualizar Detalhes 🛛 🎯: Selecionar Discente                   |             |                 |                                  |
|                         |                              | SELECIONE ABAIXO O DISCENTE (1)                                   |             |                 |                                  |
| Matrícul                | a Aluno                      |                                                                   | Nome Social | Status          |                                  |
| 18012758                | 6 Mateus Meira dos Santos    |                                                                   | Não         | ATIVO           |                                  |
|                         |                              |                                                                   |             |                 |                                  |

1

Para fazer a alteração do(a) Orientador da Monitoria, clicar no Círculo verde com a seta ( destaque na figura acima em verde), localizado à direita do status do(a) discente, para que seja aberta uma nova janela.

4) Será aberta uma nova janela, com a lista de Atividades Integradoras de Formação que o(a) discente está cursando naquele semestre. Selecionar a Atividade de Monitoria a ter a Orientação alterada/excluída e clicar na seta (), indicada na Figura), para dar continuidade ao procedimento.

| 🞧 Matrículas 🚓 Atividades 🐉 Aluno 🚠 Turmas 🗋 Relatórios 🔍 Consultas [ Estágio 💷 Página WEB 🔑 Relações Internacionais 🚺 Outro | S       |
|----------------------------------------------------------------------------------------------------|---------|
| Portal do Coordenador > Alteração de Matrícula em Atividade > Seleção de atividade                                           |         |
| Matrícula: 180127586                                                                                                    |         |
| Discente: Mateus Meira dos Santos                                                                                            |         |
| Curso: BIOTECNOLOGIA/ICB - Bacharel - Presencial - D - 20111                                                                 |         |
| Status: ATIVO                                                                                                    |         |
| Tipo: REGULAR                                                                                                    |         |
| ्थिः Selecionar Atividade                                                                                                    |         |
| Esse discente possui 1 matrícula(s) em atividades acadêmicas específicas                                                     |         |
| Atividades                                                                                                    | Período |
| CEL0142 - MONITORIA EM MICROBIOLOGIA - 30h                                                                                   | 2021.2  |
| << Selecionar Outro Discente Cancelar                                                                                        | Ŭ       |

5) Será aberta uma janela onde o nome do(a) novo(a) orientador(a) deverá ser inserido, conforme ilustrado abaixo e então clicar em "Próximo Passo".

| 🕼 Matrículas 🚓 Atividades 🐉 Aluno  🗄 Turmas 🗋 Relatórios 🔍 Consultas 📘 Estágio 😐 Página WEB 🥔 Relações Internacionais 🚺 Outros |
|----------------------------------------------------------------------------------------------------|
| Portal do Coordenador > Alteração de Matrícula em Atividade > Registro da Atividade                                            |
|                                                                                                    |
| Matrícula: 180127586                                                                                                    |
| Discente: Mateus Meira dos Santos                                                                                              |
| Curso: BIOTECNOLOGIA/ICB - Bacharel - Presencial - D - 20111                                                                   |
| Status: ATIVO                                                                                                    |
| Tipo: REGULAR                                                                                                    |
|                                                                                                    |
| INFORME OS DETALHES DO REGISTRO DA ATIVIDADE                                                                                   |
| Atividade: CEL0142 - MONITORIA EM MICROBIOLOGIA - 30h                                                                          |
| Tipo da Atividade: ATIVIDADE INTEGRADORA DE FORMAÇÃO                                                                           |
| Ano-Período: 2021.2                                                                                                    |
| Todos da UnB O Somente da minha unidade O Somente externos                                                                     |
| Orientador:                                                                                                    |
|                                                                                                    |
| << Selectionar Outra Athildada Cancelar Drávime Parco >>                                                                       |
| Cancelar Proximo Passo >>                                                                                                    |

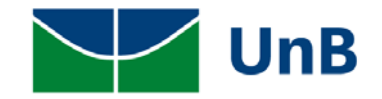

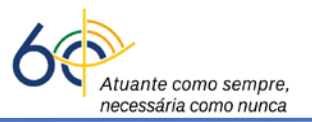

6) Será aberta uma janela que trará o nome do(a) novo(a) orientador(a), que deverá ser confirmado, clicando-se na opção "*Confirmar*".

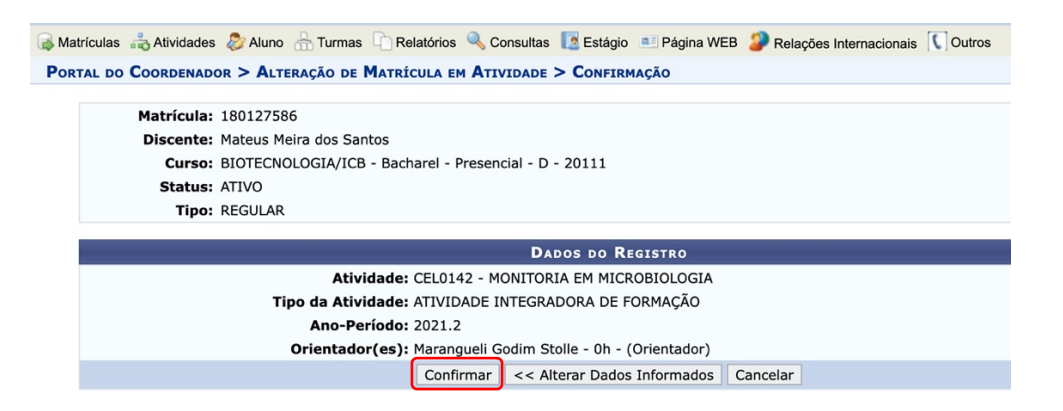

7) Será aberta a janela de confirmação da alteração de orientação, como ilustrado abaixo. O texto em verde indica que a matrícula está efetivada, no entanto, *sob nova orientação*.

| Matric | xulas 🚓 Atividades 🐉 Aluno 🚠 Turmas 🕛 Relatórios 🔍 Consultas 🔝 Estágio 斗 Página WEB 🍃 Relações Internacionais 🚺 Outros |
|--------|----------------------------------------------------------------------------------------------------|
| ORTAI  | l do Coordenador > Alteração de Matrícula em Atividade > Confirmação                                                   |
|        | Matrícula: 180127586                                                                                                   |
|        | Discente: Mateus Meira dos Santos                                                                                      |
|        | Curso: BIOTECNOLOGIA/ICB - Bacharel - Presencial - D - 20111                                                           |
|        | Status: ATIVO                                                                                                    |
|        | Tipo: REGULAR                                                                                                    |
|        | DADOS DO REGISTRO                                                                                                    |
|        | Atividade: CEL0142 - MONITORIA EM MICROBIOLOGIA                                                                        |
|        | Tipo da Atividade: ATIVIDADE INTEGRADORA DE FORMAÇÃO                                                                   |
|        | Ano-Período: 2021.2                                                                                                    |
|        | Orientador(es): Marangueli Godim Stolle - 0h - (Orientador)                                                            |
|        | << Selecionar outro Discente << Utilizar o mesmo Discente Cancelar                                                     |

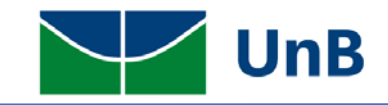

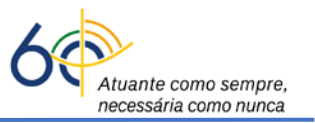

Instruções para a <u>Atribuição de Menção</u> na Atividade Integradora de Formação (Monitoria) pelo Coordenador no Sistema Integrado de Gerenciamento de Atividades Acadêmicas (SIGAA), <u>no caso de impedimento</u> <u>por parte do(a) Professor(a)</u>, seja por substituição, doença ou afastamento.

Atenção: A atribuição de menção da atividade de monitoria somente poderá ser realizada pelos(as) Coordenadores(as) de Graduação dos respectivos cursos dos(as) discentes.

 O(A) Coordenador(a) deverá acessar o sistema SIGAA e clicar no módulo "*Portal do Coordenador de* <u>Graduação</u>".

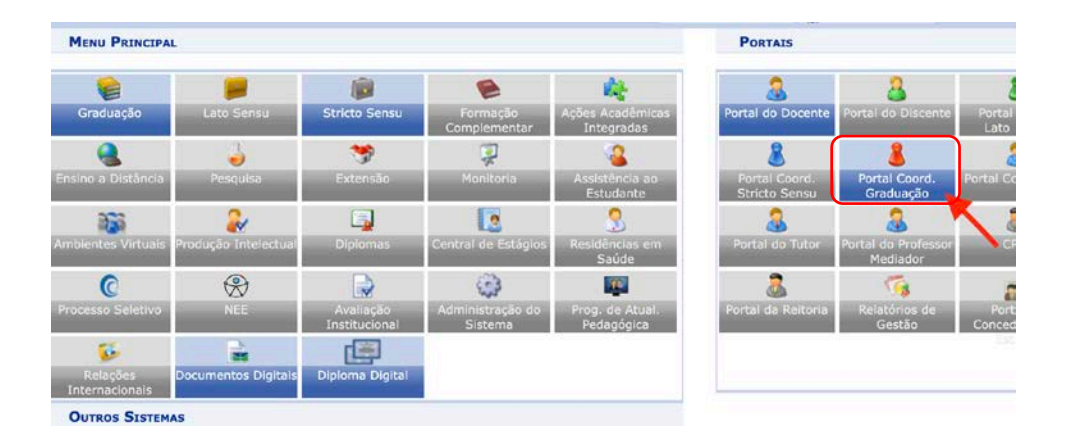

 Ao entrar no portal, selecionar a opção: Atividades → Atividades Específicas → Consolidar Matrículas, como ilustrado abaixo.

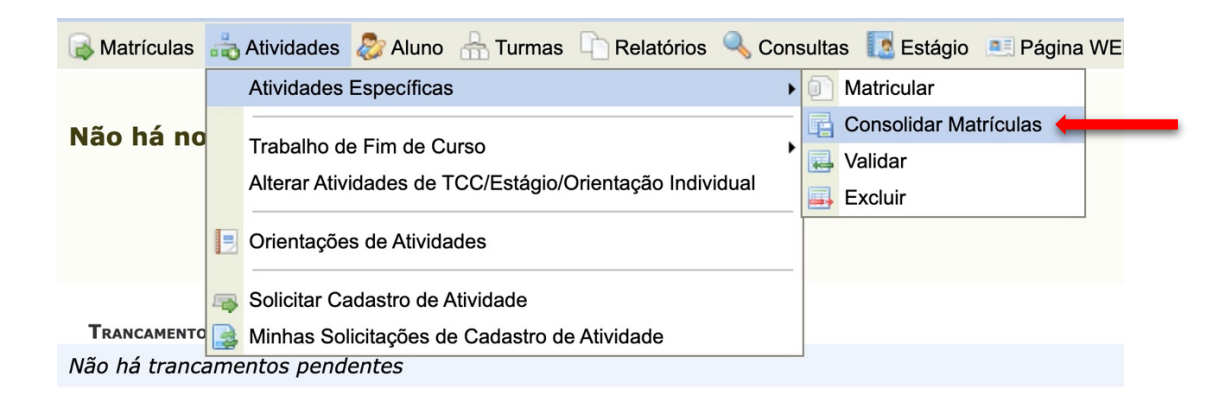

 Será aberta uma janela com a lista dos discentes matriculados em atividades específicas. Bastará selecionar cada discente matriculado na atividade de Monitoria e clicar na seta (<sup>O</sup>, indicada na Figura), para dar continuidade ao procedimento.

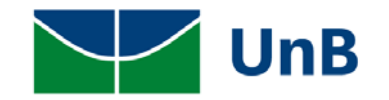

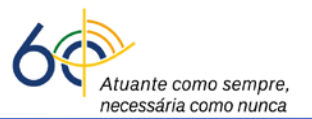

| Caro(a) usuá                          | ário,                                                                    |                                                                                                    |                |   |
|---------------------------------------|--------------------------------------------------------------------------|----------------------------------------------------------------------------------------------------|----------------|---|
| Nesta tela são<br>em <b>Portal do</b> | listados todos os discentes matricula<br>Coordenador > Atividades > Trat | udos em atividades acadêmicas específicas exceto trabalhos de conclusão de curso (estes devem ser c<br>balho de Fim de Curso > Consolidar Trabalhos de Fim de Curso) | onsolidados    |   |
| Após seleciona                        | ar o discente será possível consolidar                                   | a atividade do mesmo.                                                                                                    |                |   |
| Alternativame                         | nte, é possível buscar um discente es                                    | pecífico para a consolidação acessando o link Buscar Discente.                                                                                                    |                |   |
|                                       |                                                                          |                                                                                                    |                |   |
|                                       |                                                                          | 🚨 Buscar Discente 🏼 🎯 : Selecionar Discente                                                                                                    |                |   |
|                                       |                                                                          | Lista de Matrículas para Consolidar (3)                                                                                                    |                |   |
| Matrícula                             | Discente                                                                 | Status do Discente                                                                                                    | Período        |   |
| MAT0373 - MO                          | NITORIA EM CÁLCULO 1                                                     |                                                                                                    |                |   |
| 180136399                             | Eduardo Saraiva Barra                                                    | ATIVO                                                                                                    | 2021.1         | Ø |
| CEL0142 - MON                         | ITORIA EM MICROBIOLOGIA                                                  |                                                                                                    |                |   |
| 180136399                             | Eduardo Saraiva Barra                                                    | ATIVO                                                                                                    | 2021.2         | Ø |
| 180127586                             | Mateus Meira dos Santos                                                  | ATIVO                                                                                                    | 2021.2         | 6 |
|                                       |                                                                          | Portal do Coordenador                                                                                                    |                | ~ |
| SIGAA   Secre                         | taria de Tecnologia da Informação - STI -                                | (61) 3107-0038 / (61) 3107-0039 / (61) 3107-0040   Copyright © 2006-2022 - UFRN - App03_Homologa.sigaa                                                               | 01 - v4.2.9.23 |   |

 Será aberta uma janela onde o Coordenador atribuirá a menção ou resultado obtido pelo(a) estudante na Atividade de Monitoria, como ilustrado abaixo. Em seguida, basta clicar na opção "Próximo Passo".

| Matrícula: | 180127586                                                           |  |  |  |  |  |
|------------|---------------------------------------------------------------------|--|--|--|--|--|
| Discente:  | Mateus Meira dos Santos                                             |  |  |  |  |  |
| Curso:     | BIOTECNOLOGIA/ICB - Bacharel - Presencial - D - 20111               |  |  |  |  |  |
| Status:    | ATIVO                                                               |  |  |  |  |  |
| Tipo:      | REGULAR                                                             |  |  |  |  |  |
|            |                                                                     |  |  |  |  |  |
|            | INFORME OS DETALHES DO REGISTRO DA ATIVIDADE                        |  |  |  |  |  |
|            | Atividade: CEL0142 - MONITORIA EM MICROBIOLOGIA - 30h               |  |  |  |  |  |
|            | Tipo da Atividade: ATIVIDADE INTEGRADORA DE FORMAÇÃO                |  |  |  |  |  |
|            | Ano-Período: 2021.2                                                 |  |  |  |  |  |
|            | Orientação: Marangueli Godim Stolle - 0h - (Orientador)             |  |  |  |  |  |
|            | RESULTADO                                                           |  |  |  |  |  |
|            | Situação: APROVADO                                                  |  |  |  |  |  |
|            | APROVADO POR NOTA Cancelar Próximo Passo >>                         |  |  |  |  |  |
|            | DISPENSADO<br>REPROVADO :h mento obrigatório.<br>REPROVADO POR NOTA |  |  |  |  |  |

5) Aparecerá uma janela com o resultado da avaliação em <u>verde</u>. Basta então clicar na opção "Confirmar".

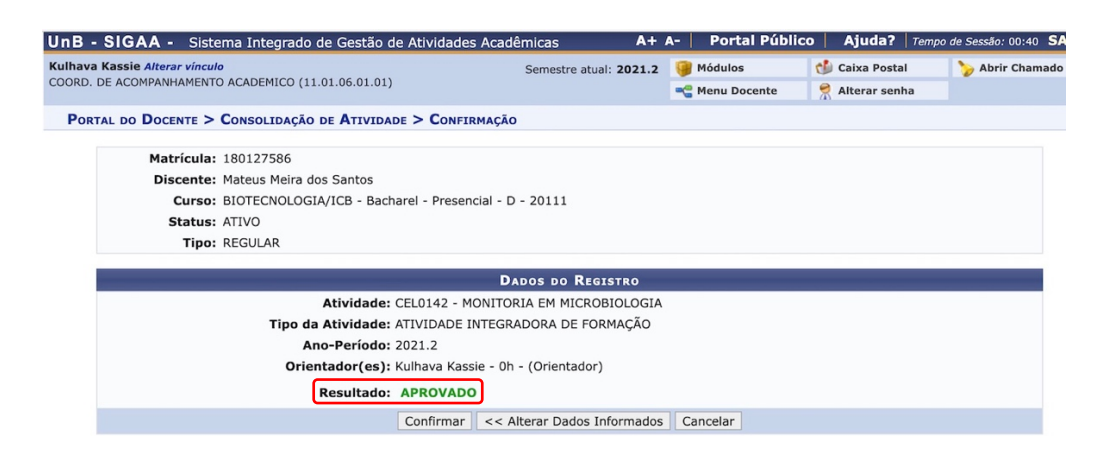

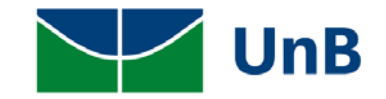

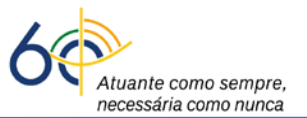

6) Será então aberta uma janela, com a notificação de que a atividade foi consolidada.

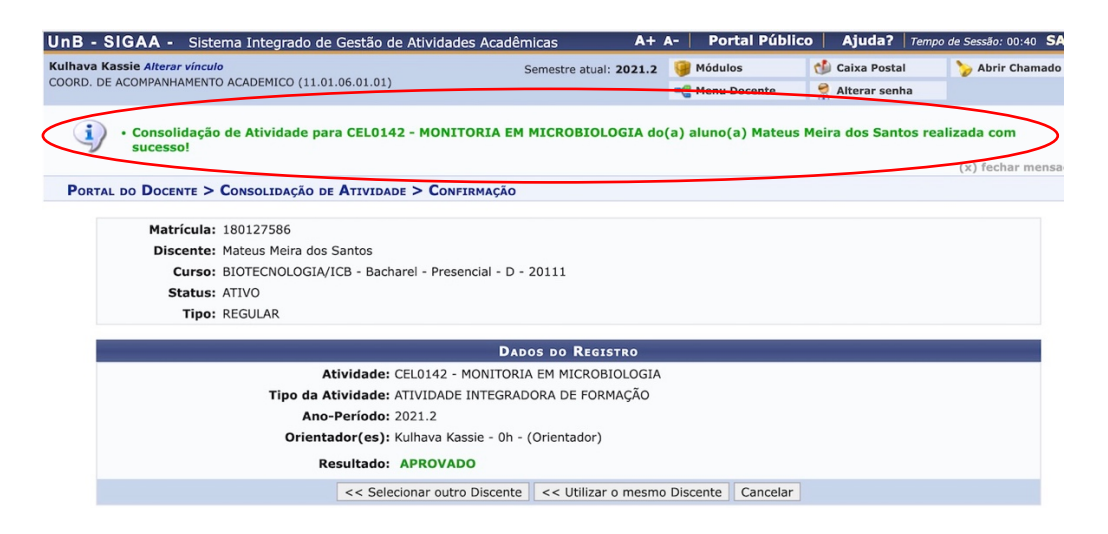